## **Create AWS RDS connection file**

To use MDCS with arcpy and AWS RDS, the first step is to create a connection file.

## Step-by-step guide

- Modify create\_sde.py.
   Modify run.bat to match Python on your ArcGIS Server.
- 3. Run run.sh.

(1) Change Python version if you run the script on 10.8.

## **Related articles**

- Build Multi-dimensional Information
- Publish ArcGIS Mosaic Dataset Image Service with Server
- Run arcpy on ArcGIS Windows
  Install xarray on ArcGIS Notebook Server
- Measure the performance of Image Services